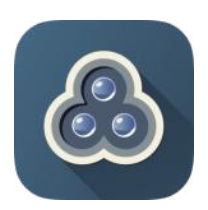

## Collaborate On Screen!

Epson Powerlite 98(H) Projector

Using the software/apps from Epson will permit you to wirelessly project up to 4 devices at once.

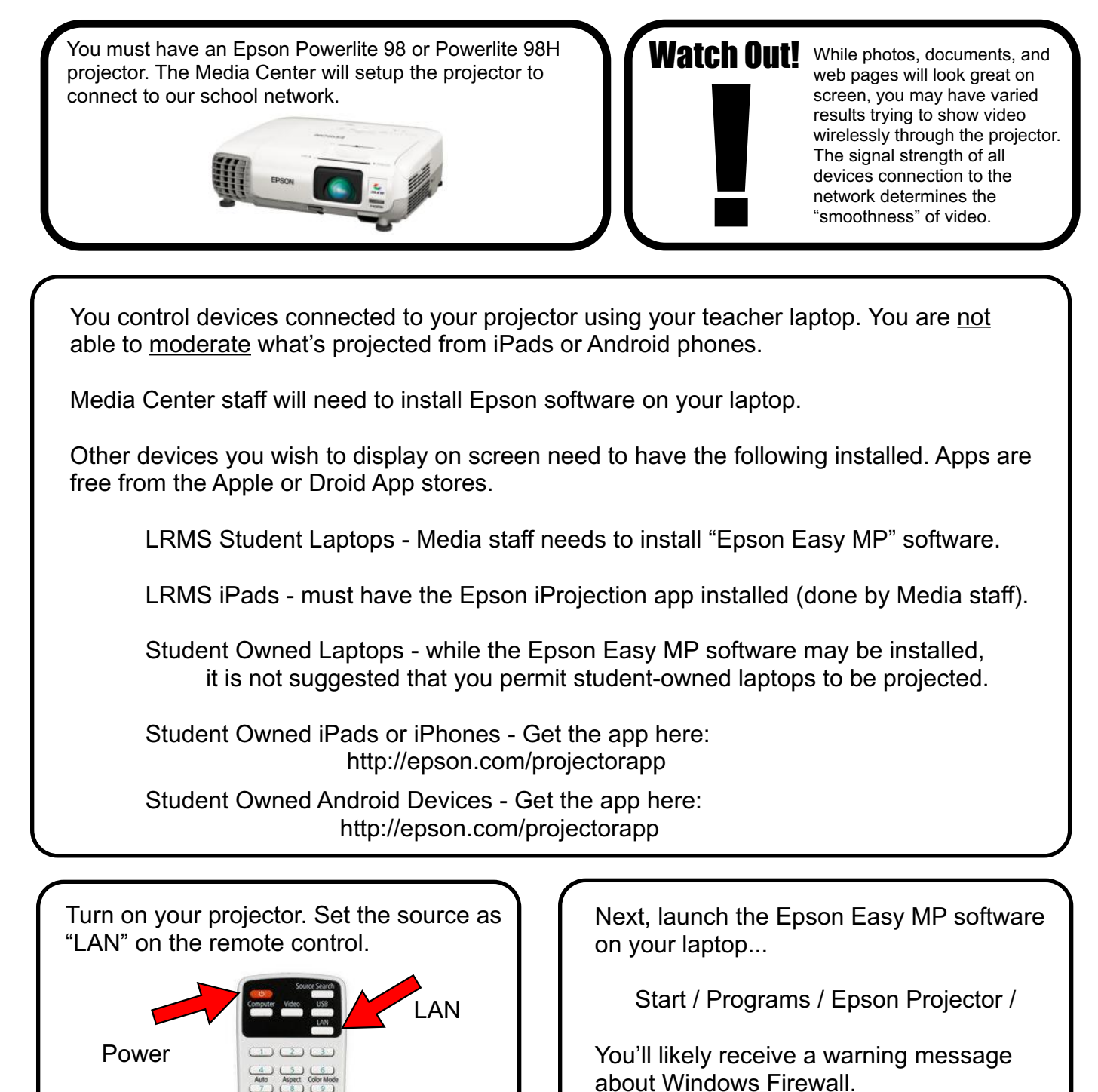

Check the one tic box to create an exception and click "NO."

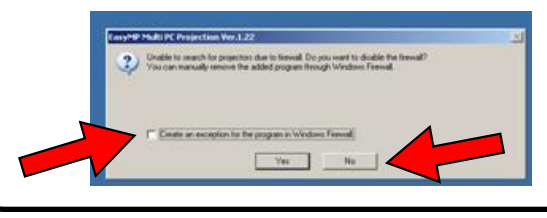

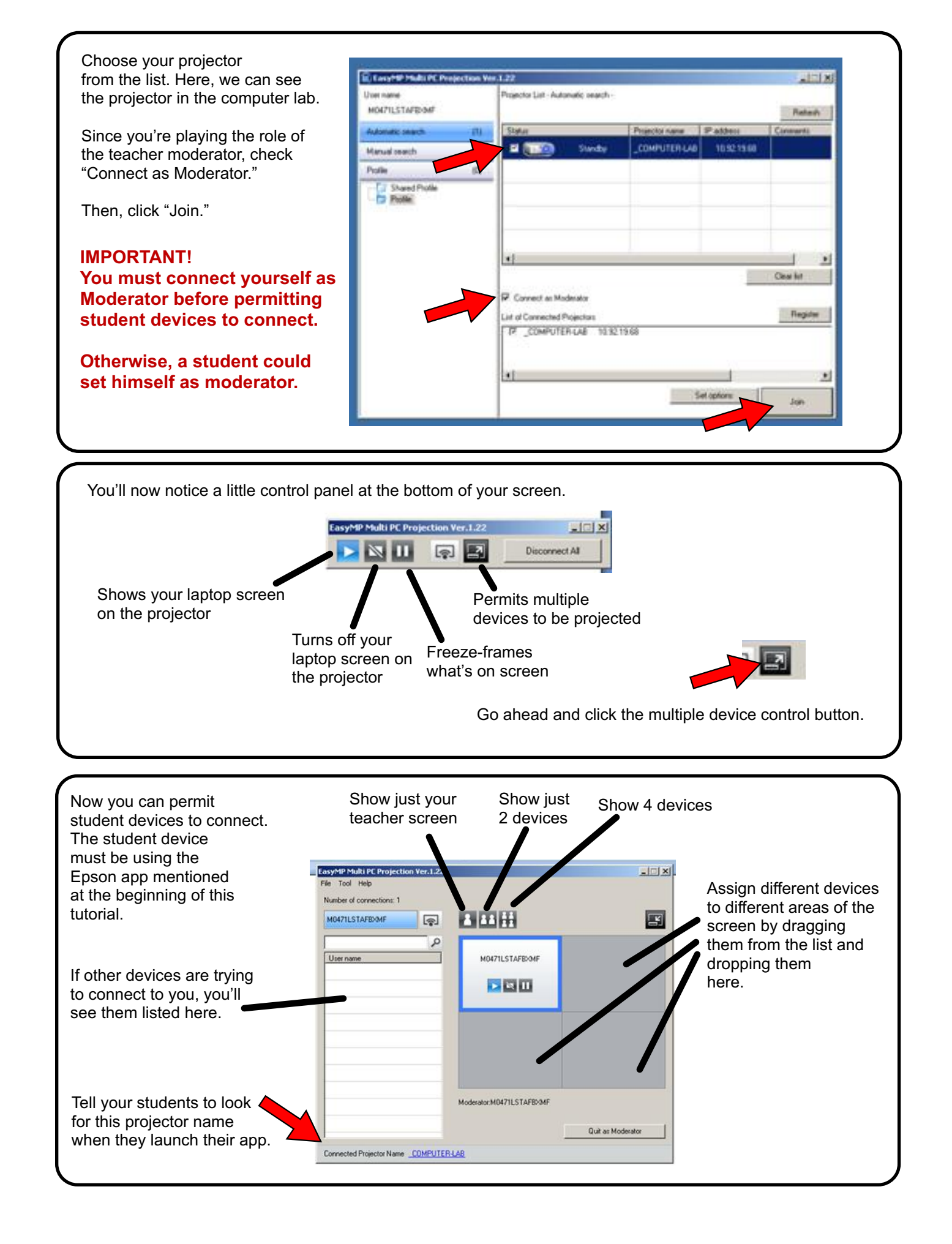

Here, you can see a Samsung phone and an iPad have the Epson app asking for projector access.

Click the "4 view" button at the top.

Click and drag the device you'd like to project over to one of the empty areas on the right.

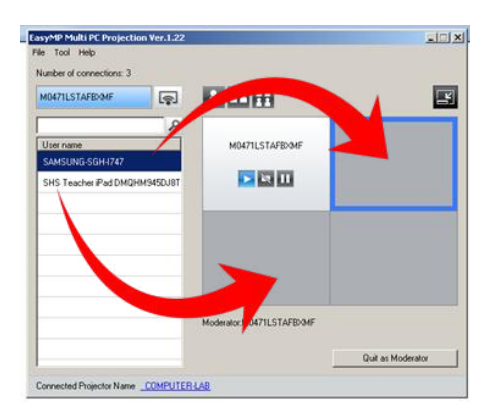

You then have the ability to "play" that device, turn it off from view, or freezeframe it.

Here adde and ii This i the te left, a the S a wel

Here you can see we've added the Samsung phone and iPad to the display.

This is what is projected the teacher laptop at the top left, a picture of lasagna on the Samsung phone, and a website on the iPad.

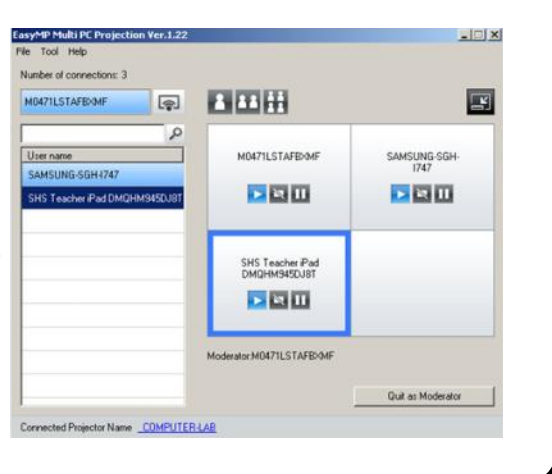

## **Connecting Student Devices**

## Student Laptop

To connect a student laptop, the Epson software must first be installed. Media Center can do this for your devices.

The software interface on the student laptop will look identical to the teacher interface. If you connect first as moderator, then students will not be able to "beat you to it," and will not have the ability to control which sources are projected.

When launched, the student will need to tic the box and choose "no" to the Firewall warning.

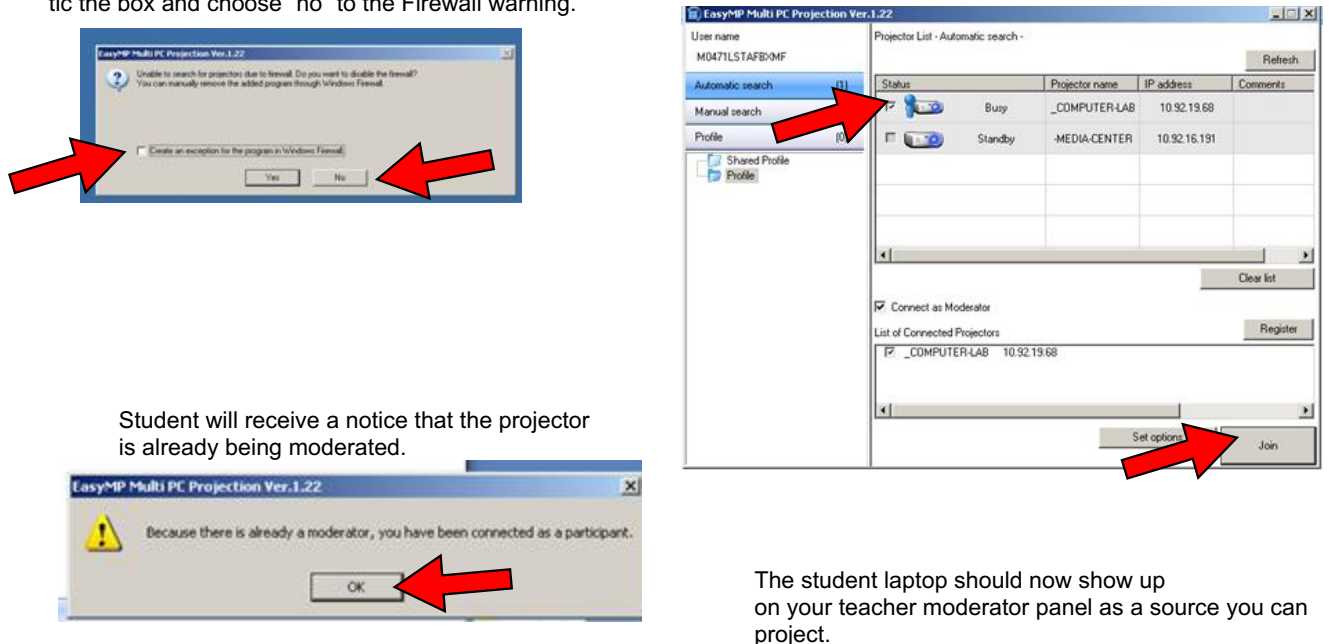

Student will then select your projector for the list and click "Join."

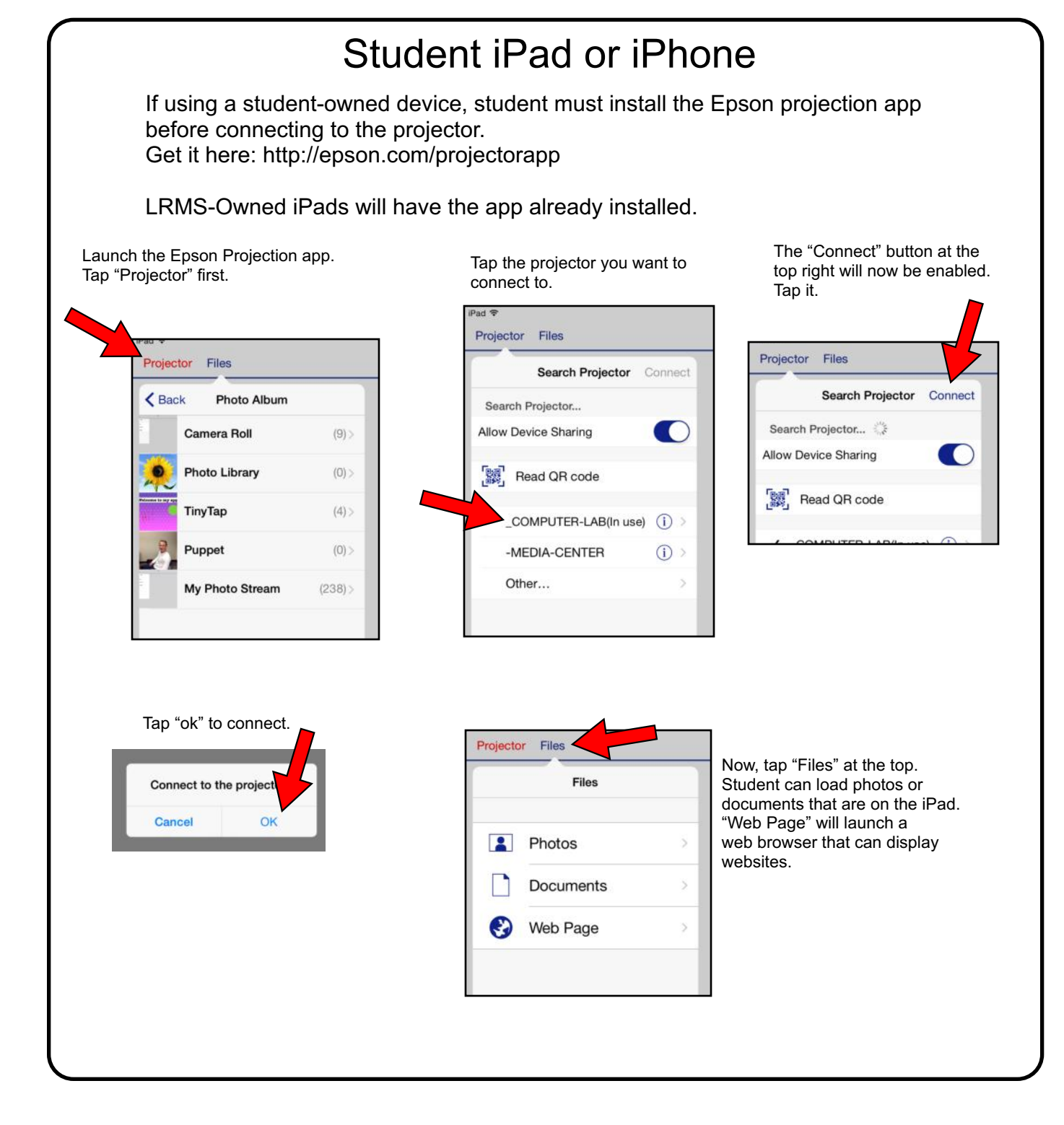

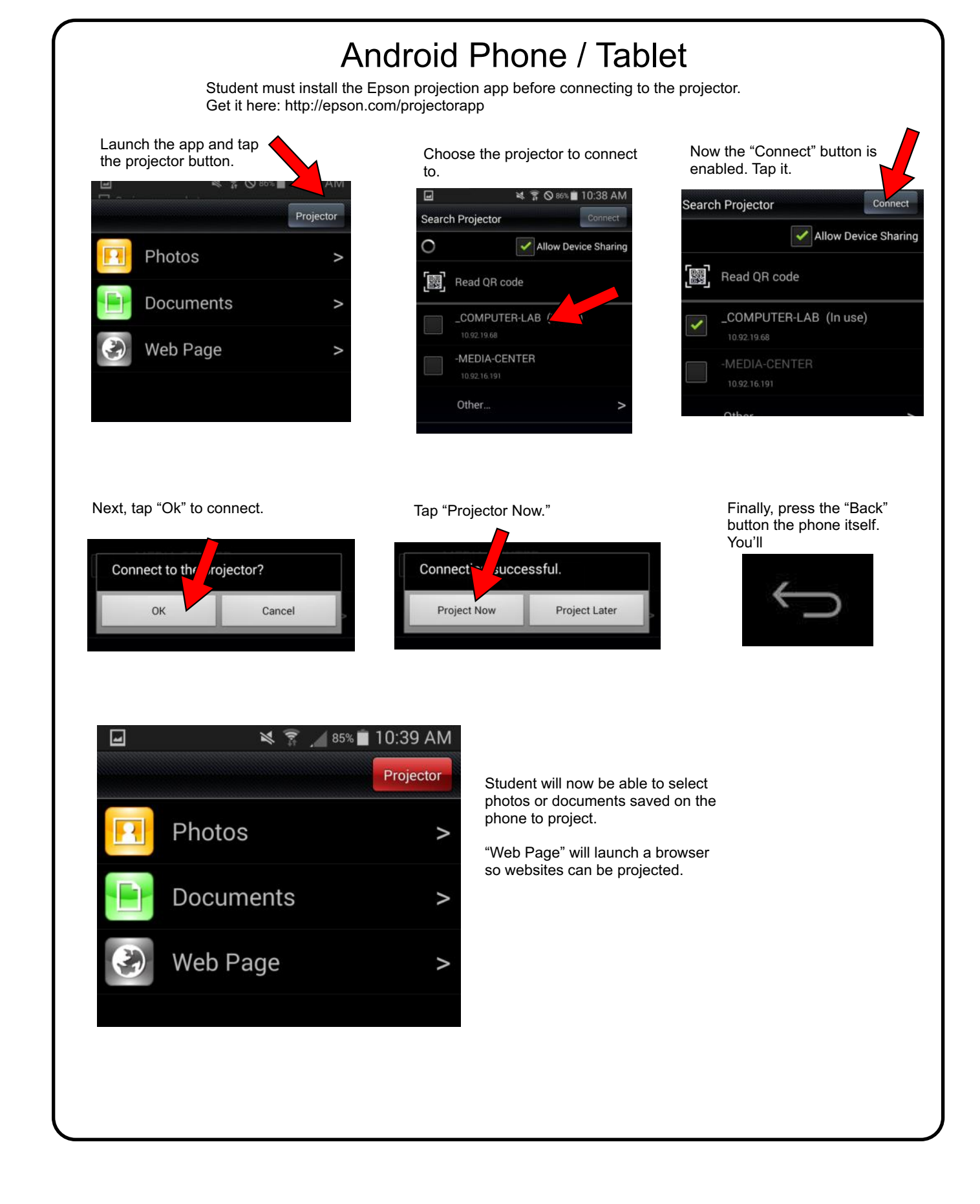